Operating instructions and installation information

METTLER TOLEDO MultiRange ID7-Control<sup>2000</sup> application software

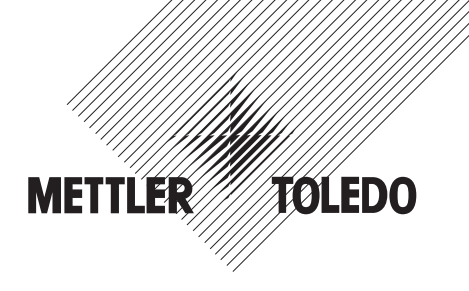

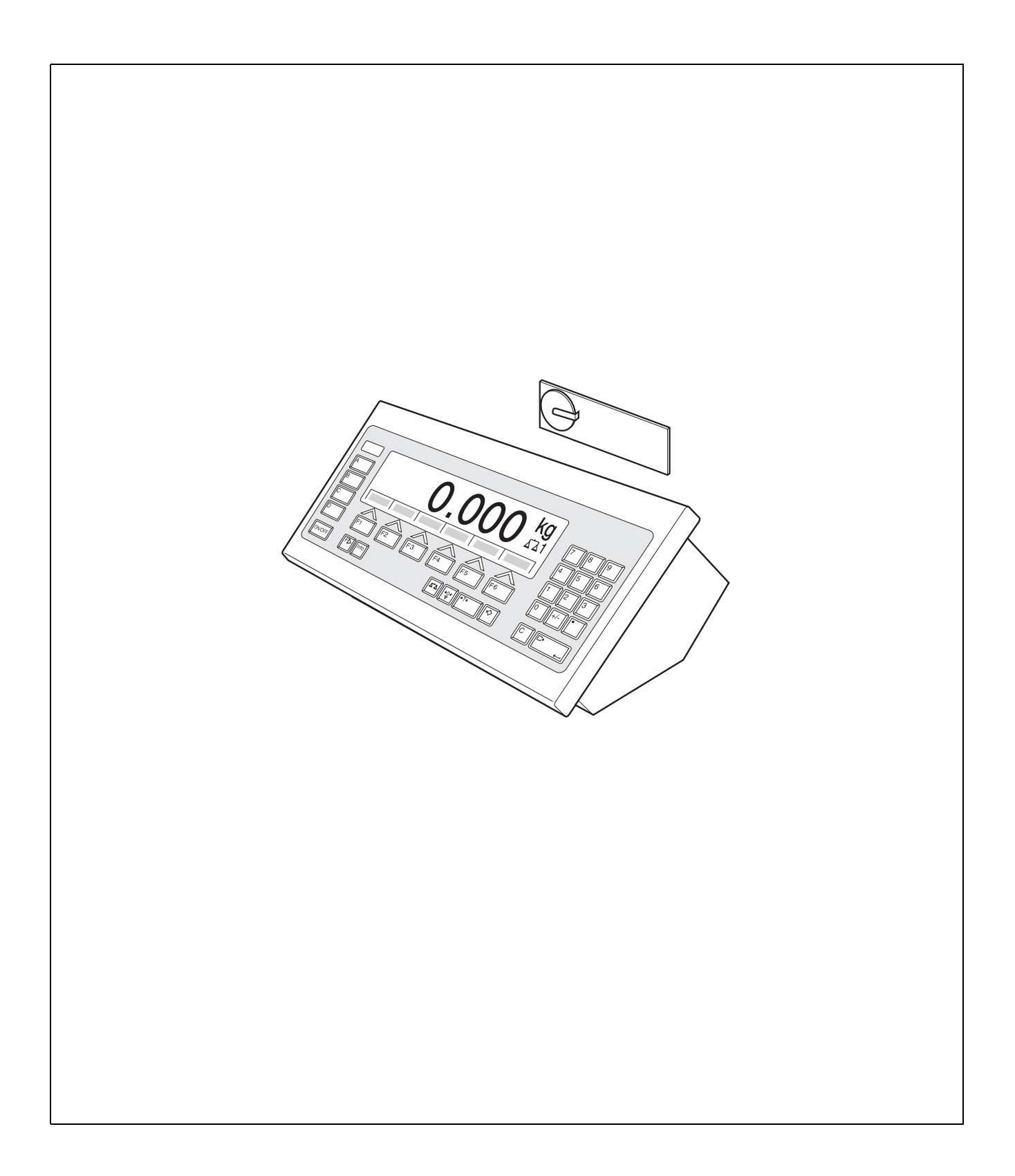

# Contents

Page

| <b>1</b><br>1.1 | Introduction and assembly                                                 | <b>2</b><br>2   |
|-----------------|---------------------------------------------------------------------------|-----------------|
| 1.2<br>1.3      | Safety precautions Installing ID7-Control                                 | 2<br>2          |
| 2               | Applications of ID7-Control                                               | 5               |
| 2.1             | FULLY AUTOMATIC and SEMI-AUTOMATIC MODE                                   | 5               |
| 2.Z<br>2.3      | CLASSIEVING application                                                   | י<br>13         |
| 2.5             | WEIGHING application                                                      | 19              |
| 2.5             | WEIGHING 1+1 application                                                  | 23              |
| 2.6             | TARGET TOTALIZING application                                             | 27              |
| 2.7             | REMOTE OPERATION application                                              | 32              |
| <b>3</b><br>3.1 | Settings in the master mode<br>PAC master mode block                      | <b>33</b><br>33 |
| 4               | Application blocks                                                        | 40              |
| <b>4</b><br>4.1 | PAC application blocks                                                    | <b>43</b><br>43 |
| 5               | What to do if?                                                            | 48              |
| 6               | Technical data                                                            | 49              |
| <b>7</b><br>7.1 | Appendix<br>Connection diagram and terminal assignment of 8-ID7 relay box | <b>50</b><br>50 |
| -               |                                                                           |                 |

# 1 Introduction and assembly

### 1.1 Introduction

ID7-Control is an application software for the METTLER TOLEDO ID7-... weighing terminal. The functions of the ID7-Control can be used after replacing the memory module.

#### Documentation

The ID7-... weighing terminal is provided with operating instructions and installation information for the original configuration of the weighing terminal. Please see these operating instructions and installation information for basic information on working with the ID7-... weighing terminal.

These operating instructions and installation information contain additional information on installing and using the ID7-Control application software.

## 1.2 Safety precautions

#### 1.2.1 Installation in explosion protected ID7xx-... weighing terminal

#### **EXPLOSION HAZARD**

The ID7xx-... weighing terminal may only be opened by METTLER TOLEDO service technicians.

→ To install the ID7-Control application software, please contact METTLER TOLEDO Service.

#### 1.2.2 Installing in ID7-... weighing terminal

- ▲ Only authorized personnel may open the weighing terminal and install the ID7-Control application software.
- ▲ Before opening the terminal, pull the power plug or switch off the power supply for terminals with a fixed connection.

# 1.3 Installing ID7-Control

1.3.1 Opening ID7-... weighing terminal

#### Desk unit

- 1. Unscrew the screws on the underside of the cover.
- 2. Lay down the cover toward the front. In doing so, make sure that the cables are not damaged.

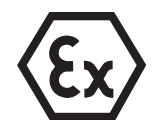

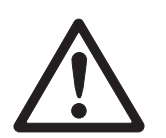

#### Wall unit

- 1. Unscrew the screws on the underside of the cover and fold the cover toward the front. When doing so, make sure that the cables are not damaged.
- 2. Fold open the mounting plate.

#### Panel unit

- 1. Unscrew the 10 hex bolts on cut-out on the inside of the switch cabinet.
- 2. Remove the cover from the switch cabinet and fold toward the front. When doing so, make sure that the cables are not damaged.
- 3. Fold open the mounting plate.

#### 1.3.2 Mounting ID7-Control

- 1. Bend the bracket of the memory module outward on both sides, tilt the memory module forward and remove.
- 2. Insert the ID7-Control memory module tilted slightly toward the front and move it into the vertical position until it engages. The empty space of the module must be on the bottom right.

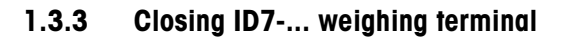

#### **Closing desk unit**

- 1. Lay device on cover and fix slightly in place with 3 screws.
- 2. Press unit into cover so that 3 engaging springs engage.
- 3. Tighten screws.

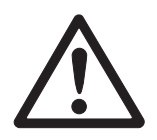

#### CAUTION

The IP68 protection type can only be guaranteed when the weighing terminal is closed again properly.

- → The 3 engaging springs must be completely engaged.
- → Make sure that the keypad cable is not pinched.

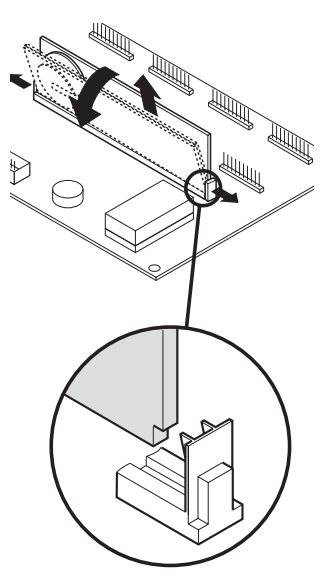

#### **Closing wall unit**

- 1. Fold in the mounting plate.
- 2. Position the cover and screw on again. When doing so, make sure that no cables are pinched.

#### **Closing panel unit**

- 1. Fold in the mounting plate and position the cover on the cut-out again.
- 2. Secure the cover on the switch cabinet from the inside with 10 screws. When doing so, make sure that no cables are pinched.

# 2 Applications of ID7-Control

The ID7-Control supports 5 different applications that are selected and set in the master mode: CHECKING, CLASSIFYING, WEIGHING, WEIGHING 1+1 and TARGET TOTALIZING. These applications can be run in the fully automatic or semi-automatic mode. The semi-automatic mode permits remote operation.

# 2.1 FULLY AUTOMATIC and SEMI-AUTOMATIC MODE

The fully automatic and semi-automatic modes differ in the manner in which the weighing sample is transported to and from the weighing platform: In the fully automatic mode via an automatic conveyor system, in the semi-automatic mode manually.

#### 2.1.1 Fully automatic mode

The weighing samples are transported onto the conveyor belt of the weighing platform via a supply belt, weighed and transported away at predefined time intervals. The ID7-Control controls the conveyor system via the 8-ID7 relay box (for instructions on connecting the relay box, see section 7.1).

For the fully automatic mode, the setting FULLY AUTOMATIC MODE must be selected in the OPERATING MODE master mode block.

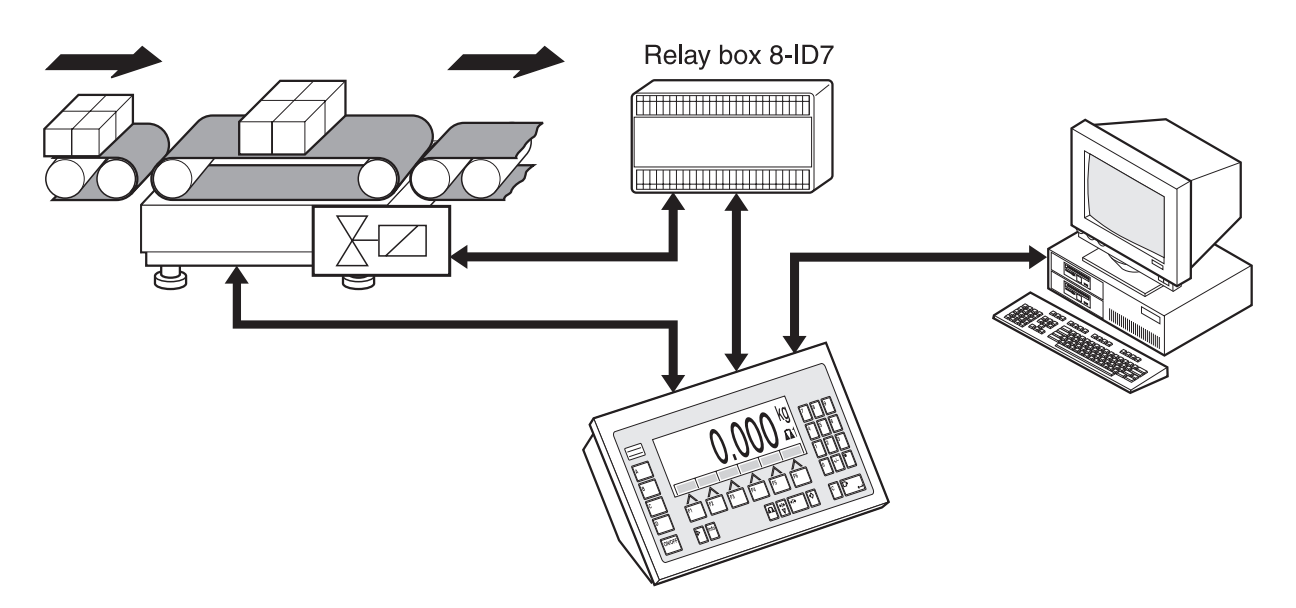

The conveyor system can be started and stopped as follows:

- manually via foot switch or hand switch,
- via interface commands, see application block 306 in section 4.1.

#### 2.1.2 Semi-automatic mode

The weighing samples are transported manually onto the weighing platform, e.g. on a monorail-suspension weighing platform, weighed there and then transported away again manually. With a suspension monorail, blocking flaps on the transition to the weighing rail only permit one transport direction. The blocking flaps are controlled by the ID7-Control.

For the semi-automatic mode, the setting SEMI-AUTOMATIC MODE must be selected in the OPERATING MODE master mode block.

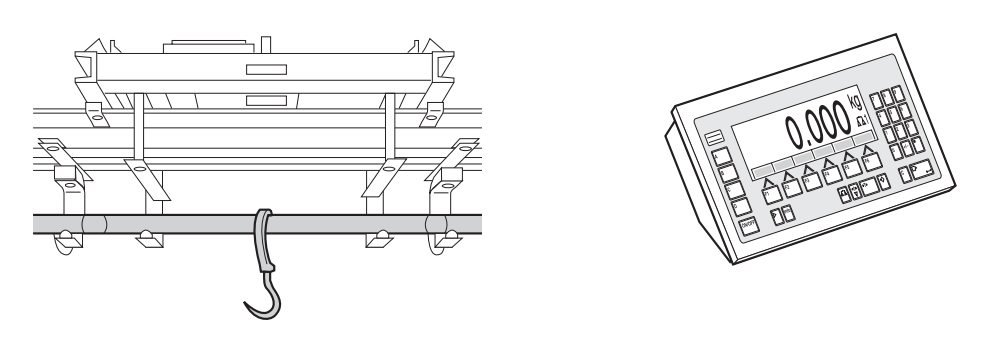

**Remote operation** In the semi-automatic mode the ID7-Control can also be remote controlled with "electronic fingers", see section 2.7.

## 2.2 CHECKING application

The ID7-Control checks whether the weight of a weighing sample matches a specified target value with freely definable tolerances.

#### Prerequisite

The CHECKING application is set in the master mode.

#### 2.2.1 Function keys

The function keys of the ID7-Control are assigned the following functions in the CHECKING application:

#### Fully automatic mode

| LIMIT                 | SUM               | ITEM             |
|-----------------------|-------------------|------------------|
| Specify target values | Display total sum | Set item counter |

#### Semi-automatic mode

| LIMIT                    | SUM                  | ITEM                | CANCEL                                  | MANUAL                            | PLUS                                |
|--------------------------|----------------------|---------------------|-----------------------------------------|-----------------------------------|-------------------------------------|
| Specify target<br>values | Display total<br>sum | Set item<br>counter | Cancel last<br>weight value<br>detected | Enter weight<br>value<br>manually | Add weight<br>value to total<br>sum |

→ Select the function by pressing the function key.

#### Example

→ Press the ITEM key. Then manually enter the start and stop value of the item counter via the keypad.

#### When the function keys are otherwise allocated

→ Press the FUNCTION CHANGE key repeatedly until the function key assignment shown above appears.

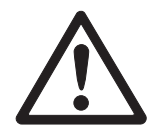

#### CAUTION

Danger of injury when pressing buttons which start and stop the conveyor system or control the flaps!

→ Before pressing these keys, make sure that no one is in the area of moving system parts.

#### 2.2.2 Specify target values

#### Enter numerically 1. Press LIMIT key.

- 2. Enter target value TARG and confirm with ENTER.
- 3. Enter upper tolerance TOL+ and confirm with ENTER.
- 4. Enter lower tolerance TOL- and confirm with ENTER.
- Specify time after which the conveyor belt is switched off if no stationary weight value could be determined: Enter TIMER 1 and confirm with ENTER.
- 6. Specify relief threshold between 2 weighings: Enter ZERO LIMIT and confirm with ENTER.

#### Notes

- The entry can be corrected one character at a time with the CLEAR key.
- When PASSWORD BLOCK ON is set in the master mode, a personal code must be entered after pressing the LIMIT key.
- The weight unit for entering the target values can be selected with the FUNCTION CHANGE key.
- Copy constants → Enter number of target-value memory and press LIMIT key. The stored target values are displayed.

#### Note

When PASSWORD BLOCK ON is set in the master mode, a personal code must be entered after pressing the LIMIT key.

#### 2.2.3 Checking in fully automatic mode

- 1. Specify target values, see section 2.2.2.
- 2. Press external START key.
  - The first item is transported onto the weighing platform by the conveyor belt.
  - The display shows the following weight classes.

| Class    | Weight range                        | Display          |
|----------|-------------------------------------|------------------|
| GOOD     | Weight value within the tolerances  | WITHIN TOLERANCE |
| TOO LOW  | Weight value below tolerance limits | WEIGHT TOO LOW   |
| TOO HIGH | Weight value above tolerance limits | WEIGHT TOO HIGH  |

- The weight value is automatically printed.

The weighing platform is relieved and the next item is transported onto the weighing platform.

#### Notes

- The weight values must be greater than the zero limit set in the master mode, see section 3.1.2.
- The weighing platform must be unloaded below the zero limit between 2 weighings.
- **Totalizing** The weight values of several items can automatically be totalized. An item counter can also be set. When the item counter reaches its end value, the conveyor belt stops the system automatically.

#### Prerequisite

AUTO TOTALIZING ON must be set in the master mode.

- 1. To set the item counter:
  - Press ITEM key.
  - Enter start value and confirm with ENTER.
  - Enter stop value and confirm with ENTER.
  - Start and stop value of item counter are automatically printed.
- 2. Press external START key.
  - Weighing sample is automatically transported onto weighing platform and weighed.
  - Weight value and number of current item are displayed and automatically printed.
  - Weight value is added to weight sum.
  - Weighing sample is automatically transported away from weighing platform.
  - When item counter has reached its end value, display shows END VALUE REACHED and conveyor system stops automatically.
- 3. Press SUM key.
  - Total sum is displayed and sum printout is printed.
- 4. To temporarily save the total sum, press ENTER key.
  - or -

To delete the total sum, press the CLEAR key.

#### Notes

When TOLERANCE CHECK ON is set in the master mode,

- only weight values of the class GOOD are totalized.
- the conveyor system stops in the case of weight values outside the tolerances.
   If the weight value is improved by adding to or deducting from the weighing sample so that it lies within the tolerance limits, the conveyor system continues to feed.

#### 2.2.4 Checking in semi-automatic mode

- 1. Specify target values, see section 2.2.2.
- 2. Place item on weighing platform.

- Press PLUS key.

Display shows weight class:

| Class    | Weight range                   | Display          |
|----------|--------------------------------|------------------|
| GOOD     | Weight value within tolerances | WITHIN TOLERANCE |
| TOO LOW  | Weight value below tolerances  | WEIGHT TOO LOW   |
| TOO HIGH | Weight value above tolerances  | Weight too high  |

- 3. Weight value is automatically printed and added to weight sum.
- 4. Unload weighing platform.

#### Notes

- The weight values must be greater than the zero limit set in the master mode, see section 3.1.2.
- The weighing platform must be unloaded below the zero limit between 2 weighings.
- **Totalizing** An item counter can also be set in addition to totalizing.
  - 1. To set the item counter:
    - Press ITEM key.
    - Enter start value and confirm with ENTER.
    - Enter stop value and confirm with ENTER.
    - Start and stop value of item counter are automatically printed.
  - 2. Transport weighing sample onto weighing platform.
  - 3. Press PLUS key.
    - Weight value and number of current item are displayed and automatically printed.
    - Weight value is added to weight sum.
  - 4. Transport weighing sample off of weighing platform. When item counter has reached its end value, display shows END VALUE REACHED.
  - 5. Press SUM key.
    - Total sum is displayed and sum printout is printed.
  - 6. To temporarily save the weight sum, press ENTER key.

– or –

To delete the weight sum, press the CLEAR key.

#### Note

If TOLERANCE CHECK ON is set in the master mode, only weight values of the GOOD class are totalized.

Add known weight

value to sum

- 1. Press MANUAL key.
- 2. Add known weight value to sum and confirm with ENTER.
  - Weight value is added to sum.
  - Weight value and number of current item are displayed and automatically printed.

#### Note

With the CHANGE FUNCTION key the weight unit for entering known weight values can be selected.

#### **Cancel item** The last item weighed can be cancelled.

- 1. Leave item on weighing rail or place on rail again.
- 2. Press CANCEL key.
  - Weight value of item is deleted.
  - Weight value and number of cancelled item are displayed and automatically printed.

#### Sum print-out

The ID7-Control determines the weighing value and the number of items for all classes. If the SQC FUNCTION ON is set in the master mode, the following variables are also determined and printed out:

- Share in percent in all classes
- Mean value of the class GOOD (X\_GOOD)
- Mean value of all classes (X\_ALL)
- Standard deviation of the class GOOD (S\_GOOD)
- Standard deviation of all classes (S\_ALL)
- Maximum weight value (MAX)
- Minimum weight value (MIN)

\* Only appears when SQC FUNCTION ON is set in the master mode.

#### 2.2.5 Displaying application-specific information

Information can be displayed with the following key combinations:

| Fully automatic mode | INFO, LIMIT  | Display current weighing parameters.      |
|----------------------|--------------|-------------------------------------------|
|                      | INFO, SUM    | Display current total sum.                |
|                      | INFO, ITEM   | Display item counter.                     |
| Semi-automatic mode  | INFO, LIMIT  | Display current weighing parameters.      |
|                      | INFO, SUM    | Display current total sum.                |
|                      | INFO, ITEM   | Display item counter.                     |
|                      | INFO, CANCEL | Display cancelled item.                   |
|                      | INFO, MANUAL | Display manually entered weight values.   |
|                      | INFO, PLUS   | Display totalized items.                  |
| Identifications      | INFO, CODE A | Factory setting: Display customer number. |
|                      | INFO, CODE B | Factory setting: Display article number.  |
|                      | INFO, CODE C | Factory setting: Display operator number. |
|                      | INFO, CODE D | Factory setting: Display supplier number. |
|                      | Note         |                                           |

If several pieces of information are recalled with one key, the display changes automatically after the set DISPLAY DURATION. You can also switch back and forth between these pieces of information with the CLEAR key.

## 2.3 CLASSIFYING application

The ID7-Control divides the weighing samples into 8 different weight classes.

#### Prerequisite

The CLASSIFYING application is set in the master mode.

#### 2.3.1 Function keys

The function keys of the ID7-Control are assigned the following functions in the CLASSIFYING application:

#### Fully automatic mode

| LIMIT                            | SUM               | ITEM             |
|----------------------------------|-------------------|------------------|
| Specify limits of weight classes | Display total sum | Set item counter |

#### Semi-automatic mode

| LIMIT                                  | SUM                  | ITEM                | CANCEL                                  | MANUAL                            | PLUS                                |
|----------------------------------------|----------------------|---------------------|-----------------------------------------|-----------------------------------|-------------------------------------|
| Specify limits<br>of weight<br>classes | Display total<br>sum | Set item<br>counter | Cancel last<br>weight value<br>detected | Enter weight<br>value<br>manually | Add weight<br>value to total<br>sum |

→ Select the function by pressing the function key.

#### Example

Press the ITEM key. Then manually enter the start and stop value of the item counter via the keypad.

#### When the function keys are otherwise allocated

→ Press the FUNCTION CHANGE key repeatedly until the function key assignment shown above appears.

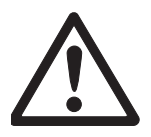

#### CAUTION

Danger of injury when pressing buttons which start and stop the conveyor system or control the flaps!

→ Before pressing these keys, make sure that no one is in the area of moving system parts.

#### 2.3.2 Specify limits

#### Enter numerically 1. Press LIMIT key.

- 2. Enter LIMIT 1 ... LIMIT 7 consecutively and confirm with ENTER. For LIMIT 1 ... LIMIT 7 the following must apply: LIMIT 1 < LIMIT 2  $\leq$  ...  $\leq$  LIMIT 7  $\leq$  maximum load.
- Specify time after which the conveyor belt switches off if no stationary weight value could be determined: Enter TIMER 1 and confirm with ENTER.
- 4. Specify relief threshold between 2 weighings: Enter ZERO LIMIT and confirm with ENTER.

#### Notes

- The entry can be corrected one character at a time with the CLEAR key.
- When PASSWORD BLOCK ON is set in the master mode, a personal code must be entered after pressing the LIMIT key.
- The weight unit for entering the limits can be selected with the FUNCTION CHANGE key.
- Copy constants → Enter number of limit memory and press LIMIT key. The stored limits are displayed.

#### Note

When PASSWORD BLOCK ON is set in the master mode, a personal code must be entered after pressing the LIMIT key.

#### 2.3.3 Classifying in fully automatic mode

- 1. Specify limits, see section 2.3.2.
- 2. Press external START key.
  - The first item is transported onto the weighing platform by the conveyor belt.
  - The display shows the current weight classes:

| Class | Weight range                               | Display      |
|-------|--------------------------------------------|--------------|
| 1     | Zero limit ≤ Weight value < Limit 1        | LOW LIMIT 1  |
| 2     | Limit $1 \le$ Weight value < Limit 2       | CLASS 2      |
| 3     | Limit $2 \le$ Weight value < Limit $3$     | CLASS 3      |
| 4     | Limit $3 \le$ Weight value < Limit 4       | CLASS 4      |
| 5     | Limit 4 $\leq$ Weight value < Limit 5      | CLASS 5      |
| 6     | Limit $5 \le$ Weight value < Limit 6       | CLASS 6      |
| 7     | Limit $6 \le$ Weight value < Limit 7       | CLASS 7      |
| 8     | Limit 7 $\leq$ Weight value < Maximum load | HIGH LIMIT 7 |

- The weight value is automatically printed.

- The weighing platform is relaxed and the next item is transported onto the weighing platform.

#### Notes

- The weight values must be greater than the zero limit set in the master mode, see section 3.1.2.
- The weighing platform must be unloaded below the zero limit between 2 weighings.
- **Totalizing** The weight values of several items can automatically be totalized. An item counter can also be set. When the item counter reaches its end value, the conveyor system stops automatically.

#### Prerequisite

AUTO TOTALIZING ON is set in the master mode.

- 1. To set the item counter:
  - Press ITEM key.
  - Enter start value and confirm with ENTER.
  - Enter stop value and confirm with ENTER.
  - Start and stop value of item counter are automatically printed.

- 2. Press external START key.
  - Weighing sample is automatically transported onto weighing platform and weighed.
  - Weight value and number of current item are displayed and automatically printed.
  - Weight value is added to weight sum.
  - Weighing sample is automatically transported away from weighing platform.
  - When item counter has reached its end value, display shows END VALUE REACHED and conveyor system stops automatically.
- 3. Press SUM key.

Weight sum is displayed. Sum printout is printed.

4. To temporarily save the sum, press ENTER key.

– or –

To delete the sum, press CLEAR key.

#### 2.3.4 Classifying in semi-automatic mode

- 1. Specify limits, see section 2.3.2.
- 2. Place item on weighing platform.
- 3. Press PLUS key.

Display shows weight class, see table above.

Weight value is automatically printed and added to weight sum.

4. Unload weighing platform.

#### Notes

- The weight values must be greater than the zero limit set in the master mode, see section 3.1.2.
- The weighing platform must be unloaded below the zero limit between 2 weighings.
- **Totalizing** An item counter can also be set in addition to totalizing.
  - 1. To set the item counter:

- Press ITEM key.

- Enter start value and confirm with ENTER.
- Enter stop value and confirm with ENTER.
- Start and stop value of item counter are automatically printed.
- 2. Transport weighing sample onto weighing platform.
- 3. Press PLUS key.
  - Weight value and number of current item are displayed and automatically printed.
  - Weight value is added to weight sum.
- Transport weighing sample off of weighing platform. When item counter has reached its end value, display shows END VALUE REACHED.

- 5. Press SUM key.
  - Weight sum is displayed and automatically printed.
  - Total number of items is displayed and automatically printed.
- 6. To temporarily save the weight sum, press ENTER key.
  - or –

To delete the weight sum, press CLEAR key.

Add known weight 1. Press MANUAL key.

value to sum

- . PIESS MANUAL KEY.
- 2. Add known weight value to sum and confirm with ENTER.
  - Weight value is added to sum.
  - Weight value and number of current item are displayed and automatically printed.

#### Note

With the CHANGE FUNCTION key the weight unit for entering known weight values can be selected.

- **Cancel item** The last item weighed can be cancelled.
  - 1. Leave item on weighing rail or place on rail again.
  - 2. Press CANCEL key.
    - Weight value of item is deleted.
    - Weight value and number of cancelled item are displayed and automatically printed.

#### Sum print-out

The ID7-Control determines the weight value and the item number for all classes. If SQC FUNCTION ON is set in the master mode, the share in percentage of the individual classes is determined and printed.

|                                                                                                  |                                                                                   | _ |
|--------------------------------------------------------------------------------------------------|-----------------------------------------------------------------------------------|---|
| Date<br>Time                                                                                     | 21/11/97<br>17-05-47                                                              |   |
| Limit 1<br>Limit 2<br>Limit 3<br>Limit 4<br>Limit 5<br>Limit 6<br>Limit 7<br>TIMER<br>ZERO LIMIT | 0.500 kg<br>1.000 kg<br>2.000 kg<br>2.500 kg<br>3.000 kg<br>3.500 kg<br>3.0<br>10 |   |
| Net<br># C1<br># C2                                                                              | 61.960 kg<br>1.600 kg<br>9.475 kg                                                 |   |
| # C8<br>n                                                                                        | 15.720 kg<br>31                                                                   |   |
| n C1<br>n C2                                                                                     | 4<br>12.9 %<br>5                                                                  | , |
| n C2                                                                                             | 16.1 %                                                                            | 1 |
| n C8<br>n C8                                                                                     | 4<br>12.9 %                                                                       | + |

\* Only appears when SQC FUNCTION ON is set in the master mode.

#### 2.3.5 Recall application-specific information

Information can be recalled with the following key combinations:

| Fully automatic mode | INFO, LIMIT  | Display current weighing parameters.      |
|----------------------|--------------|-------------------------------------------|
|                      | INFO, SUM    | Display current total sum.                |
|                      | INFO, ITEM   | Display item counter.                     |
| Semi-automatic mode  | INFO, LIMIT  | Display current weighing parameters.      |
|                      | INFO, SUM    | Display current total sum.                |
|                      | INFO, ITEM   | Display item counter.                     |
|                      | INFO, CANCEL | Display cancelled item.                   |
|                      | INFO, MANUAL | Display manually entered weight values.   |
|                      | INFO, PLUS   | Display totalized items.                  |
| Identifications      | INFO, CODE A | Factory setting: Display customer number. |
|                      | INFO, CODE B | Factory setting: Display article number.  |
|                      | INFO, CODE C | Factory setting: Display operator number. |
|                      | INFO, CODE D | Factory setting: Display supplier number. |
|                      | Note         |                                           |

If several pieces of information are recalled with one key, the display changes automatically after the set DISPLAY DURATION. You can also switch back and forth between these pieces of information with the CLEAR key.

### 2.4 WEIGHING application

The ID7-Control automatically determines the weight value of the weighing sample.

#### Prerequisite

The WEIGHING application is set in the master mode.

#### 2.4.1 Function keys

The function keys of the ID7-Control are assigned the following functions in the WEIGHING application:

#### Fully automatic mode

| LIMIT                       | SUM               | ITEM             |
|-----------------------------|-------------------|------------------|
| Specify weighing parameters | Display total sum | Set item counter |

#### Semi-automatic mode

| SUM                  | ITEM                | CANCEL                                  | MANUAL                            | PLUS                                |
|----------------------|---------------------|-----------------------------------------|-----------------------------------|-------------------------------------|
| Display total<br>sum | Set item<br>counter | Cancel last<br>weight value<br>detected | Enter weight<br>value<br>manually | Add weight<br>value to total<br>sum |

→ Select the function by pressing the function key.

#### Example

→ Press the ITEM key. Then manually enter the start and stop values of the item counter via the keypad.

#### When the function keys are otherwise allocated

→ Press the FUNCTION CHANGE key repeatedly until the function key assignment shown above appears.

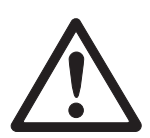

#### CAUTION

Danger of injury when pressing buttons which start and stop the conveyor system or control the flaps!

→ Before pressing these keys, make sure that no one is in the area of moving system parts.

#### 2.4.2 Specify weighing parameters

- 1. Press LIMIT key.
- Specify time after which conveyor belt is switched off if it was not possible to determine a stabile weight value: Enter TIMER 1 and confirm with ENTER.
- 3. Specify relief threshold between two weighings: Enter ZERO LIMIT and confirm with ENTER.

#### Notes

- The weighing parameters are only specified in the fully automatic mode.
- The entry can be corrected character by character with the CLEAR key.
- If PASSWORD BLOCK ON is set in the master mode, a password must be entered after pressing the LIMIT key.
- With the CHANGE FUNCTION key the weight unit for entering the ZERO LIMIT can be selected.
- No key printout is possible for the LIMIT key.

#### 2.4.3 Weighing in fully automatic mode

- → Press external START key.
  - Weighing sample is automatically transported onto weighing platform.
  - Weight value is displayed and automatically printed.
  - Weighing sample is automatically transported away from weighing platform.

#### Notes

- The weight values must be greater than the zero limit set in the master mode, see section 3.1.2.
- The weighing platform must be unloaded below the zero limit between two weighings.
- **Totalizing** The weight values of several items can automatically be totalized. An item counter can also be set. When the item counter reaches its end value, the conveyor system stops automatically.

#### Prerequisite

AUTO TOTALIZING ON is set in the master mode.

- 1. To set the item counter:
  - Press ITEM key.
  - Enter start value and confirm with ENTER.
  - Enter stop value and confirm with ENTER.
  - Start and stop values of item counter are automatically printed.
- 2. Press external START key.
  - Weighing sample is automatically transported onto weighing platform and weighed.
  - Weight value and number of current item are displayed and automatically printed.
  - Weight value is added to weight sum.
  - Weighing sample is automatically transported away from weighing platform.
  - When item counter has reached its end value, display shows END VALUE REACHED and conveyor system stops automatically.

3. Press SUM key.

Total sum is displayed and sum printout is printed.

4. To temporarily save the total sum, press ENTER key. - or -

To delete the total sum, press the CLEAR key.

#### 2.4.4 Weighing in semi-automatic mode

- 1. Transport weighing sample onto weighing rail.
- Press ENTER key. Weight value is displayed and automatically printed.
- 3. Transport weighing sample off of weighing rail.

#### Notes

- The weight values must be greater than the zero limit set in the master mode, see section 3.1.2.
- The weighing platform must be unloaded below the zero limit between two weighings.
- **Totalizing** The weight values of several items can automatically be totalized. An item counter can also be set.
  - 1. To set the item counter:
    - Press ITEM key.
    - Enter start value and confirm with ENTER.
    - Enter stop value and confirm with ENTER.
    - Start and stop value of item counter are automatically printed.
  - 2. Transport weighing sample onto weighing platform.
  - 3. Press PLUS key.
    - Weight value and number of current item are displayed and automatically printed.
    - Weight value is added to weight sum.
  - Transport weighing sample off of weighing platform. When item counter has reached its end value, display shows END VALUE REACHED.
  - 5. Press SUM key.
    - Weight sum is displayed and automatically printed.
    - Total number of items is displayed and automatically printed.
  - 6. To temporarily save the weight sum, press ENTER key.

- or -

To delete the weight sum, press the CLEAR key.

| Add known weight     | The weight value is entered manually and added to the total sum.                               |                                                                                  |  |  |
|----------------------|------------------------------------------------------------------------------------------------|----------------------------------------------------------------------------------|--|--|
| value to sum         | 1. Press MANUAL key.                                                                           |                                                                                  |  |  |
|                      | 2. Add known weigh                                                                             | t value to sum and confirm with ENTER.                                           |  |  |
|                      | – Weight value is                                                                              | added to sum.                                                                    |  |  |
|                      | <ul> <li>Weight value a<br/>printed.</li> </ul>                                                | nd number of current item are displayed and automatically                        |  |  |
|                      | Note                                                                                           |                                                                                  |  |  |
|                      | With the CHANGE FUNCTION key the weight unit for entering known weight values can be selected. |                                                                                  |  |  |
| Cancel item          | The last item weighed                                                                          | can be cancelled.                                                                |  |  |
|                      | 1. Leave item on weighing rail or place on rail again.                                         |                                                                                  |  |  |
|                      | 2. Press CANCEL key.                                                                           |                                                                                  |  |  |
|                      | <ul> <li>Weight value of</li> <li>Weight value ar</li> <li>printed.</li> </ul>                 | item is deleted.<br>Ind number of cancelled item are displayed and automatically |  |  |
| 2.4.5                | <b>Displaying applicatio</b><br>Information can be dis                                         | <b>n-specific information</b><br>splayed with the following key combinations:    |  |  |
| Fully automatic mode | info, limit                                                                                    | Display current weighing parameters.                                             |  |  |
| -                    | INFO, SUM                                                                                      | Display current total sum.                                                       |  |  |
|                      | INFO, ITEM                                                                                     | Display item counter.                                                            |  |  |
| Semi-automatic mode  | INFO, SUM                                                                                      | Display current total sum.                                                       |  |  |
|                      | INFO, ITEM                                                                                     | Display item counter.                                                            |  |  |
|                      | INFO, CANCEL                                                                                   | Display cancelled item.                                                          |  |  |
|                      | INFO, MANUAL                                                                                   | Display manually entered weight values.                                          |  |  |
|                      | INFO, PLUS                                                                                     | Display totalizea items.                                                         |  |  |
| Identifications      | INFO, CODE A                                                                                   | Factory setting: Display customer number.                                        |  |  |
|                      | INFO, CODE B                                                                                   | Factory setting: Display article number.                                         |  |  |
|                      | INFO, CODE C                                                                                   | Factory setting: Display operator number.                                        |  |  |
|                      | INFO, CODE D                                                                                   | Factory setting: Display supplier number.                                        |  |  |
|                      | Note                                                                                           |                                                                                  |  |  |
|                      | ii several pieces of i                                                                         | iniornation are recalled with one key, the display changes                       |  |  |

It several pieces of information are recalled with one key, the display changes automatically after the set DISPLAY DURATION. You can also switch back and forth between these pieces of information with the CLEAR key.

### 2.5 WEIGHING 1+1 application

The ID7-Control determines the weight value for each of 2 halves and determines the total weight for both halves.

#### Prerequisite

The WEIGHING 1+1 application is set in the master mode.

#### 2.5.1 Function keys

The function keys of the ID7-Control are assigned the following functions in the WEIGHING 1+1 application:

#### Fully automatic mode

| LIMIT                       | SUM               | ITEM             |
|-----------------------------|-------------------|------------------|
| Specify weighing parameters | Display total sum | Set item counter |

#### Semi-automatic mode

| SUM                  | ITEM                | CANCEL                                  | MANUAL                            | PLUS                                |
|----------------------|---------------------|-----------------------------------------|-----------------------------------|-------------------------------------|
| Display total<br>sum | Set item<br>counter | Cancel last<br>weight value<br>detected | Enter weight<br>value<br>manually | Add weight<br>value to total<br>sum |

→ Select the function by pressing the function key.

#### Example

→ Press the ITEM key.

Then enter the start and stop value of the item counter manually with the keyboard.

#### If the function keys are assigned other functions

→ Press the CHANGE FUNCTION key repeatedly until the function key assignment shown above appears.

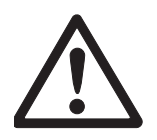

#### CAUTION

Danger of injury when keys are pressed that start and stop the conveyor system or control the flaps.

→ Before pressing these keys, make sure that no one is near moving system parts.

#### 2.5.2 Specify weighing parameters

- 1. Press LIMIT key.
- Specify time after which conveyor belt is switched off if it was not possible to determine a stabile weight value: Enter TIMER 1 and confirm with ENTER.
- 3. Specify relief threshold between two weighings: Enter ZERO LIMIT and confirm with ENTER.

#### Notes

- The weighing parameters are only specified in the fully automatic mode.
- The entry can be corrected character by character with the CLEAR key.
- If PASSWORD BLOCK ON is set in the master mode, a password must be entered after pressing the LIMIT key.
- With the CHANGE FUNCTION key the weight unit for entering the ZERO LIMIT can be selected.
- No key printout is possible for the LIMIT key.

#### 2.5.3 Weighing two halves in fully automatic mode

- → Press external START key.
  - Both halves are automatically transported onto weighing platform consecutively.
  - Weight value and the number of the pair-related item are displayed and printed for each half.
  - Total weight of both halves and number of all weighed halves are automatically displayed and printed after each 2nd half.

#### Notes

- The weight values must be greater than the zero limit set in the master mode, see section 3.1.2.
- The weighing platform must be unloaded below the zero limit between two weighings.
- **Totalizing** The weight values of several items can automatically be totalized. An item counter can also be set. When the item counter reaches its end value, the conveyor system stops automatically.
  - 1. To set the item counter:
    - Press ITEM key.
    - Enter start value and confirm with ENTER.
    - Enter stop value and confirm with ENTER.
    - Start and stop value of item counter are automatically printed.

- 2. Press external START key.
  - Weighing sample is automatically transported onto weighing platform.
  - Weight value and number of current item are displayed and automatically printed.
  - Weight value is added to weight sum.
  - Weighing sample is automatically transported away from weighing platform.
  - When item counter has reached its end value, display shows END VALUE REACHED and conveyor system stops automatically.
- 3. Press SUM key.

Weight sum is displayed. Sum printout is printed.

- 4. To temporarily save the sum, press ENTER key.
  - or —

To delete the sum, press CLEAR key.

#### 2.5.4 Weighing two halves in semi-automatic mode

- Transport first half onto weighing platform and press PLUS key. Weight value of first half and number of pair-related item are displayed and automatically printed.
- 2. Transport first half off of weighing platform.
- 3. Transport second half onto weighing platform and press PLUS key.
  - Weight value of second half and number of pair-related item are displayed and automatically printed.
  - Total weight of both halves and number of all halves weighed are automatically displayed and printed.
- 4. Transport second half off of weighing platform.

#### Notes

- The weight values must be greater than the zero limit set in the master mode, see section 3.1.2.
- The weighing platform must be unloaded below the zero limit between two weighings.

# **Totalizing** The weight values of several items can automatically be totalized. An item counter can also be set.

- 1. To set the item counter:
  - Press ITEM key.
  - Enter start value and confirm with ENTER.
  - Enter stop value and confirm with ENTER.
  - Start and stop values of item counter are automatically printed.
- 2. Transport weighing sample onto weighing platform.
- 3. Press PLUS key.
  - Weight value and number of current item are displayed and automatically printed.
  - Weight value is added to weight sum.

|                      | <ol> <li>Transport weigh<br/>When item councer<br/>REACHED.</li> </ol>   | ing sample off of weighing platform.<br>unter has reached its end value, display shows ENDVALUE |  |  |  |
|----------------------|--------------------------------------------------------------------------|-------------------------------------------------------------------------------------------------|--|--|--|
|                      | 5. Press SUM key.                                                        |                                                                                                 |  |  |  |
|                      | – Weight sum is<br>– Total number                                        | s displayed and automatically printed.<br>of items is displayed and automatically printed.      |  |  |  |
|                      | 6. To temporarily s<br>– or –                                            | ave the weight sum, press ENTER key.                                                            |  |  |  |
|                      | To delete the we                                                         | ight sum, press CLEAR key.                                                                      |  |  |  |
| Add known weight     | 1. Press MANUAL                                                          | ζeγ.                                                                                            |  |  |  |
| value to sum         | 2. Add known weig                                                        | ,<br>ht value to sum and confirm with ENTER.                                                    |  |  |  |
|                      | <ul> <li>Weight value</li> <li>Weight value</li> <li>printed.</li> </ul> | s added to sum.<br>and number of current item are displayed and automatically                   |  |  |  |
|                      | <b>Note</b><br>With the CHANGE F<br>can be selected.                     | UNCTION key the weight unit for entering known weight values                                    |  |  |  |
| Cancel item          | The last item weighed can be cancelled.                                  |                                                                                                 |  |  |  |
|                      | 1. Leave item on w                                                       | reighing rail or place on rail again.                                                           |  |  |  |
|                      | 2. Press CANCEL k                                                        | ey.                                                                                             |  |  |  |
|                      | – Weight value<br>– Weight value<br>printed.                             | of item is deleted.<br>and number of cancelled item are displayed and automatically             |  |  |  |
| 2.5.5                | <b>Displaying applicat</b><br>Information can be a                       | ion-specific information<br>displayed with the following key combinations:                      |  |  |  |
| Fully automatic mode | info, limit<br>info, limit                                               | Display current weighing parameters.<br>Display current total sum.                              |  |  |  |
|                      | INFO, ITEM                                                               | Display item counter.                                                                           |  |  |  |
| Semi-automatic mode  | INFO, LIMIT                                                              | Display current total sum.                                                                      |  |  |  |
|                      | INFO, ITEM<br>INFO, CANCEL                                               | Display liem counier.<br>Display cancelled item                                                 |  |  |  |
|                      | INFO, MANUAL                                                             | Display manually entered weight values.                                                         |  |  |  |
|                      | INFO, PLUS                                                               | Display totalized items.                                                                        |  |  |  |
| Identifications      | info, code a<br>info, code b                                             | Factory setting: Display customer number.<br>Factory setting: Display article number.           |  |  |  |

### 2.6 TARGET TOTALIZING application

The weighing samples are weighed and totalized piece by piece until a preset target weight is reached.

#### Prerequisite

The TARGET TOTALIZING application is set in the master mode.

#### 2.6.1 Function keys

The function keys of the ID7-Control are assigned the following functions in the TARGET TOTALIZING application:

#### Fully automatic mode

| LIMIT                                      | SUM                         | START                           | STOP                 | END                                 |
|--------------------------------------------|-----------------------------|---------------------------------|----------------------|-------------------------------------|
| Specify target<br>weight and<br>tolerances | Display and print total sum | Start or<br>continue<br>process | Interrupt<br>process | End process,<br>accept total<br>sum |

#### Semi-automatic mode

| LIMIT                                      | SUM                               | END                                 | CANCEL                                  | MANUAL                                                       | PLUS                                |
|--------------------------------------------|-----------------------------------|-------------------------------------|-----------------------------------------|--------------------------------------------------------------|-------------------------------------|
| Specify target<br>weight and<br>tolerances | Display and<br>print total<br>sum | End process,<br>accept total<br>sum | Cancel<br>last recorded<br>weight value | Enter weight<br>value<br>manually and<br>add to total<br>sum | Add weight<br>value to total<br>sum |

→ Select the function by pressing the function key.

#### Example

→ Press the LIMIT key. Then specify the target value and other weighing parameters.

#### If the function keys are assigned other functions

→ Press the CHANGE FUNCTION key repeatedly until the function key assignment shown above appears.

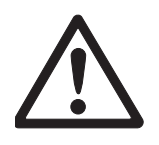

#### CAUTION

Danger of injury when keys are pressed that start and stop the conveyor system or control the flaps!

→ Before pressing these keys, make sure that no one is near moving system parts.

#### 2.6.2 Specify target weight and tolerances

#### **Enter numerically** 1. Press LIMIT key.

- 2. Enter target weight TARGET and confirm with ENTER.
- 3. Enter upper tolerance TOL(+) and confirm with ENTER .
- 4. Enter lower tolerance TOL(-) and confirm with ENTER .

#### Notes

- If IDENTIFICATION is activated in the master mode, one or more identifications CODE ... must be entered before the target weight, e. g. an article number for CODE A.
- The entry can be corrected character by character with the CLEAR key.
- If PASSWORD BLOCK ON is set in the master mode, a password must be entered after pressing the LIMIT key.
- With the CHANGE FUNCTION key the weight unit for entering the target values can be selected.
- Adopt constants → Enter the number of the target memory and press the LIMIT key. The saved target values are displayed.

#### Note

If PASSWORD BLOCK ON is set in the master mode, a password must be entered after pressing the LIMIT key.

#### 2.6.3 Target totalizing in fully automatic mode

- 1. Press START key.
  - Weighing sample is transported onto weighing platform and weighed.
  - Weight value, current total sum and difference from target weight are displayed.
  - Weighing sample is transported away from weighing platform.
  - When target weight is reached, display shows END VALUE REACHED and weighing system is blocked and refuses any further weighing sample. Sum printout is printed.
- 2. Press SUM key.
  - Weight sum is displayed and automatically printed.
  - Total number of items is displayed and automatically printed.
- 3. To temporarily save the weight sum, press ENTER key.

– or –

To delete the weight sum, press the CLEAR key.

#### Notes

- The weight values must be greater than the zero limit set in the master mode, see section 3.1.2.
- The weighing platform must be unloaded below the zero limit between two weighings.
- After deleting the total sum with CLEAR, the settings of the target weight and weighing parameters are automatically displayed.

### Interrupt/continue

The fully automatic mode can be interrupted and resumed at any time.

#### process

- → Press STOP key; TARGET TOTALIZING is interrupted.
- → Press START key; TARGET TOTALIZING is continued with the next item.

#### Accept underweight/ overweight

→ Press CLOSE key. The current total sum is accepted and the sum printout is printed.

#### 2.6.4 Target totalizing in semi-automatic mode

 Transport weighing sample onto weighing platform. Weighing sample is weighed. Weight value and total sum accumulated up to this point including difference from target weight are displayed.

The current total sum can be accepted, although it is below Tol(-) or above Tol(+).

2. Press PLUS key.

Current weight value is added to sum, and current total sum and difference from target weight are displayed.

- or –
- Press ENTER key.

Weight value is automatically printed.

3. Transport weighing sample off of weighing rail.

If target weight is reached, display shows END VALUE REACHED and weighing system is blocked and refuses any further weighing sample. Sum printout is printed.

- 4. Press SUM key.
  - Weight sum is displayed and automatically printed.
  - Total number of items is displayed and automatically printed.
- 5. To temporarily save the weight sum, press ENTER key.
  - or -

To delete the weight sum, press the CLEAR key.

#### Notes

- The weight values must be greater than the zero limit set in the master mode, see section 3.1.2.
  The weighing platform must be unloaded below the zero limit between two
  - The weighing platform must be unloaded below the zero limit between two weighings.
  - After deleting the total sum with CLEAR, the settings of the target weight and weighing parameters are automatically displayed.

#### Accept underweight/ The current weight is to be accepted, although it is below Tol(-) or above Tol(+).

→ Press CLOSE key. The current total sum is accepted and the sum printout is printed.

Add known weight 1. Press MANUAL key.

overweight

value to sum

- 2. Enter known weight value and confirm with ENTER.
  - Weight value is added to sum.
  - Weight value and number of current item are displayed and automatically printed.

#### Note

With the CHANGE FUNCTION key the weight unit for entering known weight values can be selected.

- **Cancel item** The last item weighed can be cancelled.
  - 1. Leave item on weighing rail or place on rail again.
  - 2. Press CANCEL key.
    - Weight value of item is deleted.
    - Weight value and number of cancelled item are displayed and automatically printed.

#### Sum printout

The sum printout specifies the accumulated total sum, the number of items weighed, the average weight value and the mean difference from the average weight value.

#### 2.6.5 Displaying application-specific information

Information can be displayed with the following key combinations:

| Fully automatic mode | INFO, LIMIT  | Display current weighing parameters.      |
|----------------------|--------------|-------------------------------------------|
|                      | INFO, SUM    | Display current total sum.                |
|                      | INFO, CODE A | Factory setting: Display customer number. |
|                      | INFO, CODE B | Factory setting: Display article number.  |
|                      | INFO, CODE C | Factory setting: Display operator number. |
|                      | INFO, CODE D | Factory setting: Display supplier number. |
| Semi-automatic mode  | info, limit  | Display cancelled items.                  |
|                      | INFO, LIMIT  | Display current total sum.                |
|                      | INFO, CANCEL | Display cancelled item.                   |
|                      | INFO, MANUAL | Display manually entered weight values.   |
|                      | INFO, PLUS   | Display totalized items.                  |
| Identifcations       | INFO, CODE A | Factory setting: Display customer number. |
|                      | INFO, CODE B | Factory setting: Display article number.  |
|                      | INFO, CODE C | Factory setting: Display operator number. |
|                      | INFO, CODE D | Factory setting: Display supplier number. |
|                      |              |                                           |

#### Note

If several pieces of information are displayed with one key, the display automatically changes after the set DISPLAY DURATION. It is also possible to switch between these pieces of information with the CLEAR key.

# 2.7 **REMOTE OPERATION application**

The ID7-Control is remote-controlled via "electronic fingers" which replace the keys ENTER, PLUS and the key sequences SUM, ENTER and SUM, CLEAR on the ID7-Control. With the ID7-Control the weight values can be determined or weight sums calculated.

The "electronic fingers" are actuated with external keys or interface commands.

### Prerequisite

The REMOTE OPERATION application is set in the master mode.

**Function keys** The function keys of the ID7-Control are not assigned in the REMOTE OPERATION application.

#### 2.7.1 Weighing

In REMOTE OPERATION a differentiation must be made between individual weighing and totalizing.

#### **Individual weighing** 1. Transport weighing sample onto the scale.

- 2. Actuate electronic finger for ENTER key. The weight value is automatically printed.
- **Totalizing** 1. Transport weighing sample onto the scale and actuate electronic finger for PLUS key.

The weight value is added to the total sum.

- 2. To print out and temporarily save the sum: Press electronic finger for SUM, ENTER key sequence.
  - or –

To print out and delete the sum:

Press electronic finger for SUM, CLEAR key sequence.

#### Notes

- The weight values must be greater than the zero limit set in the master mode, see section 3.1.2.
- Between 2 weighings the weighing platform must be relieved below the zero limit.

#### 2.7.2 Recall application-specific information

Information can be recalled with the following key combinations:

- INFO, CODE A Factory setting: Display customer number.
- INFO, CODE B Factory setting: Display article number.
- INFO, CODE C Factory setting: Display operator number.
- INFO, CODE D Factory setting: Display supplier number.

# 3 Settings in the master mode

### 3.1 PAC master mode block

#### 3.1.1 Overview of the PAC master mode block

In this block the following system settings can be carried out:

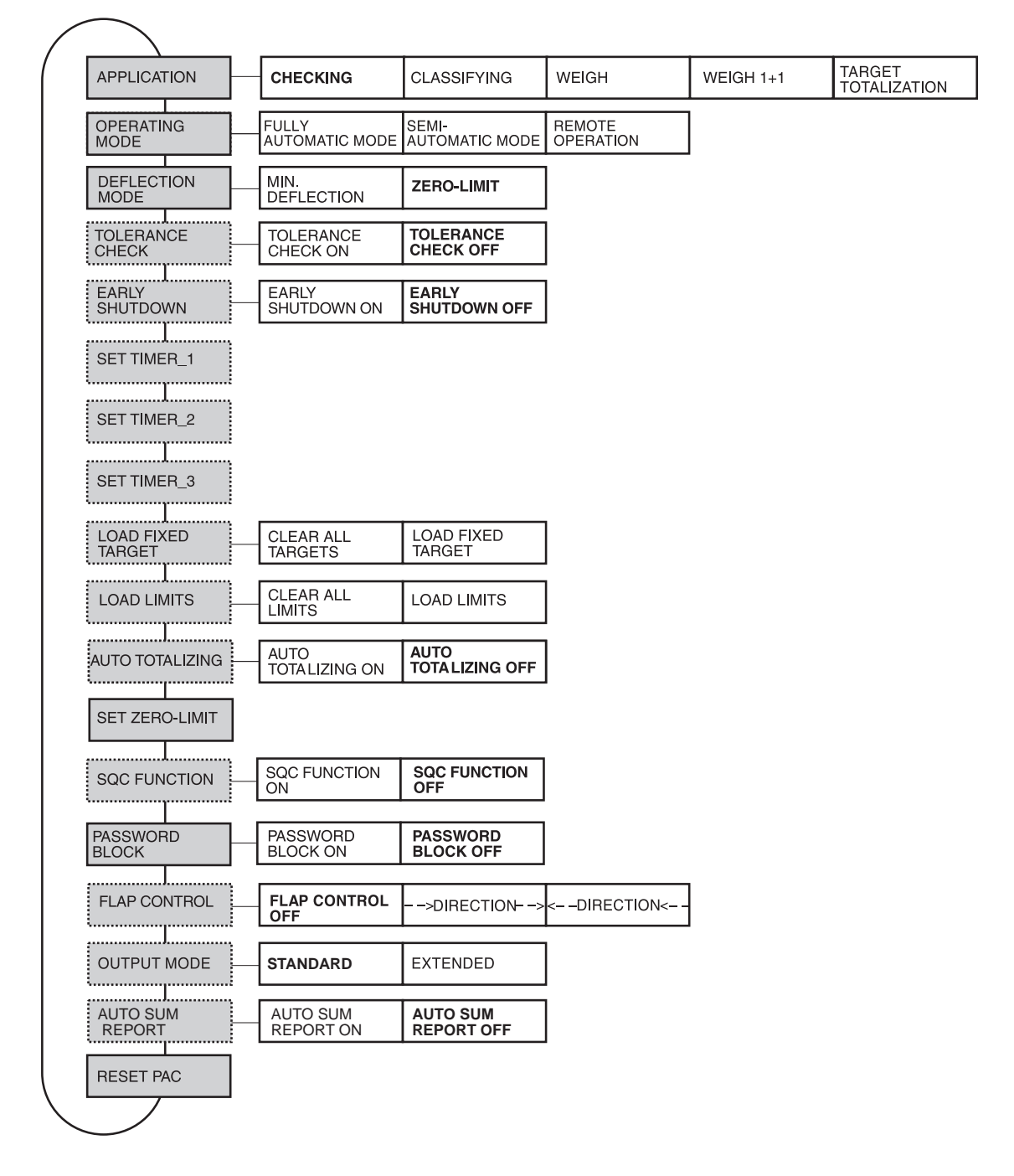

- Legend Blocks on a grey background are described in detail in the following.
  - Factory settings are shown in **bold** print.
  - Blocks which only appear under certain conditions appear with a **dotted outline**.

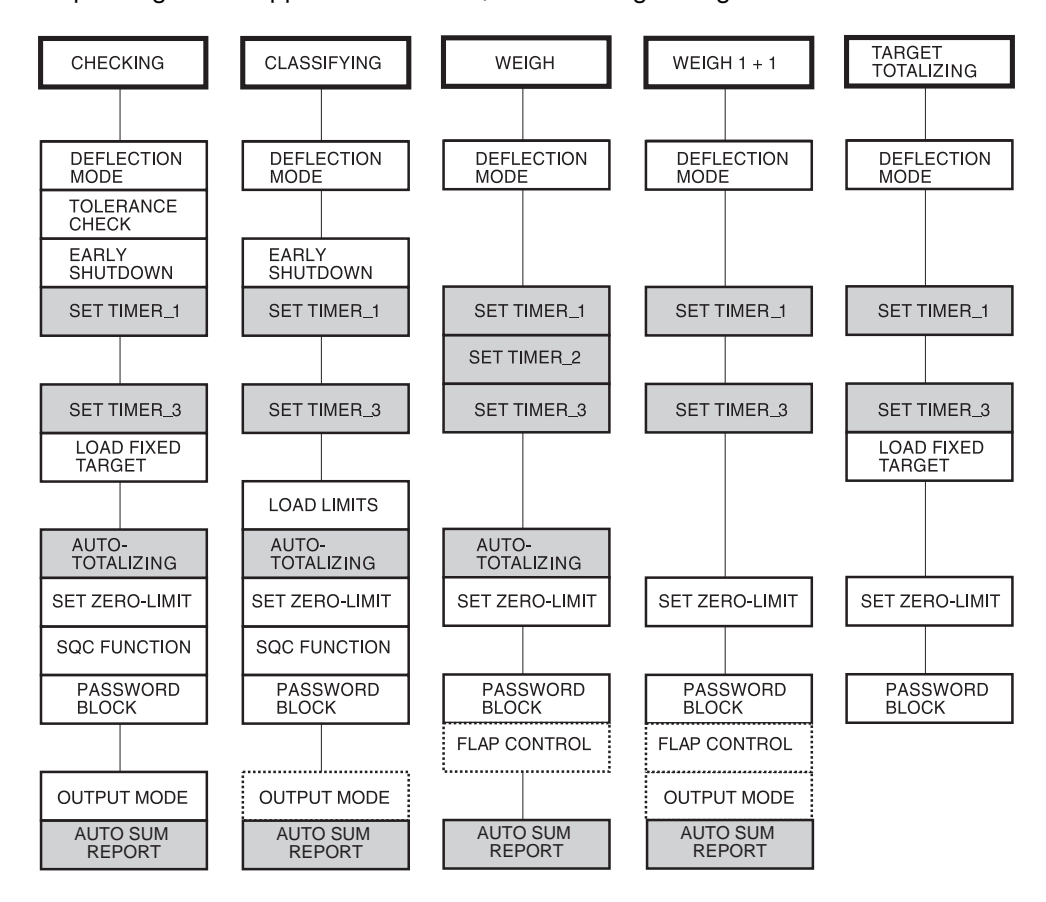

Depending on the application selected, the following settings must be carried out:

#### Legend

- Blocks on a grey background appear only with fully automatic mode.
- Blocks with a **dotted outline** appear only with semi-automatic mode.

| APPLICATION | Select application                                                                                                    |
|-------------|----------------------------------------------------------------------------------------------------|
| CHECKING    | The ID7-Control checks whether the weight corresponds to a specified target value with freely definable tolerances (factory setting). Other entries:                            |
|             | <ol> <li>Enter target value TARG and confirm with ENTER:<br/>TARGET VALUE &lt; Maximum load.<br/>To accept the value displayed, press ENTER key.</li> </ol>                     |
|             | <ol> <li>Enter upper tolerance TOL(+) and confirm with ENTER:<br/>TARG + TOL(+) ≤ Maximum load.<br/>To accept the value displayed, press ENTER key.</li> </ol>                  |
|             | <ol> <li>Enter lower tolerance TOL(-) and confirm with ENTER: TOL(-) &lt; TARG.<br/>To accept the value displayed, press ENTER key.</li> </ol>                                  |
|             | <ol> <li>ENTER TIME for SET TIMER 1 block and confirm with ENTER:</li> <li>0.1 99.9 seconds.</li> </ol>                                                                         |
|             | To accept the value displayed, press ENTER key.                                                                                                    |
|             | 5. SET LIMIT for SET ZERO LIMIT block and confirm with ENTER: 0 3000 digit.<br>To accept the value displayed, press ENTER key.                                                  |
| CLASSIFYING | The weighing sample is automatically transported onto the weighing platform.<br>The ID7-Control classifies the weighing sample in 8 different weight classes.<br>Other entries: |
|             | <ol> <li>Enter limits LIMIT 1 LIMIT 7 and confirm with ENTER:<br/>LIMIT 1 &lt; LIMIT 2 ≤ ≤ LIMIT 7 ≤ Maximum load.</li> </ol>                                                   |
|             | <ol> <li>ENTER TIME for SET TIMER 1 block and confirm with ENTER:</li> <li>0.1 99.9 seconds.</li> </ol>                                                                         |
|             | To accept the value displayed, press ENTER key.                                                                                                    |
|             | <ol> <li>ENTER LIMIT for SET ZERO LIMIT block and confirm with ENTER:</li> <li>0 3000 digit.</li> </ol>                                                                         |
|             | To accept the value displayed, press ENTER key.                                                                                                    |
| WEIGHING    | The weighing sample is weighed. Additional entries:                                                                                                    |
|             | <ol> <li>Enter DURATION for SET TIMER 1 block and confirm with ENTER:</li> <li>0.1 99.9 seconds.</li> </ol>                                                                     |
|             | To adopt the displayed value, press the ENTER key.                                                                                                    |
|             | <ol> <li>Enter LIMIT for SET ZERO LIMIT block and confirm with ENTER:</li> <li>0 3000 digit.</li> </ol>                                                                         |
|             | To adopt the displayed value, press the ENTER key.                                                                                                    |

### 3.1.2 Settings in the PAC master mode block

| APPLICATION       | Select application                                                                                                    |
|-------------------|----------------------------------------------------------------------------------------------------|
| WEIGHING 1+1      | Two consecutive weighing samples are weighed and added to a weighing sample.<br>AUTO TOTALIZING ON is automatically set. Additional entries:                                                                                                    |
|                   | <ol> <li>Enter DURATION for SET TIMER 1 block and confirm with ENTER:<br/>0.1 99.9 seconds.</li> </ol>                                                                                                    |
|                   | To adopt the displayed value, press the ENTER key.                                                                                                    |
|                   | <ol> <li>Enter LIMIT for SET ZERO LIMIT block and confirm with ENTER:</li> <li>0 3000 digit.</li> <li>To adopt the displayed value, press the ENTER key.</li> </ol>                                                                                                    |
|                   |                                                                                                    |
| TARGET TOTALIZING | Several items are weighed and totalized until a specified target weight is reached.<br>Additional entries:                                                                                                    |
|                   | <ol> <li>Enter DURATION for SET TIMER 1 block and confirm with ENTER:<br/>0.1 99.9 seconds.</li> </ol>                                                                                                    |
|                   | To adopt the displayed value, press the ENTER key.                                                                                                    |
|                   | <ol> <li>Enter LIMIT for SET ZERO LIMIT block and confirm with ENTER:</li> <li>0 3000 digit.</li> </ol>                                                                                                    |
|                   | To adopt the displayed value, press the ENTER key.                                                                                                    |
| IDENTIFICATION    | Specify for which of the identifications CODE A - CODE D an entry is requested<br>before the target values can be entered:<br>CODE ON Entry requested<br>CODE OFF Entry not required<br>Eactory setting: For all four keys CODE OFF                                                                                                    |
|                   |                                                                                                    |
| REPORT STYLE      | <ul> <li>Specify which pieces of information are to be printed during the weighing process:</li> <li>STD After the target weight is reached, the cumulative weight sum, the number of items weighed, the average weight value and the mean difference from the average weight value are printed.</li> <li>EXTENDED The weight value and the current weight sum are also printed for each weighed item.</li> </ul> |
|                   | Factory setting: STD                                                                                                    |
| WARNING LEVEL     | Enter at what percentage of the target weight the terminal is to transmit a warning signal. Factory setting: 90 $\%$                                                                                                    |
| DELTATRAC         | Specifies whether the DeltaTrac is used:DELTATRAC ONThe DeltaTrac appears after the first item is weighedDELTATRAC OFFThe difference between the weight sum and target value is showin the display at the upper left                                                                                                    |
|                   | The upper tolerance TOL(+) is used as the tolerance for the DeltaTrac. If TOL(+) is equal to 0.000 kg, 1 % of the target weight is set as the tolerance. Factory setting: DELTATRAC OFF                                                                                                    |

| OPERATING MODE          | Select operating mode                                                                                                    |
|-------------------------|----------------------------------------------------------------------------------------------------|
| Fully automatic<br>Mode | The weighing sample is automatically transported onto the weighing platform and weighed.                                                                                                    |
| SEMI-AUTOMATIC MODE     | The weighing sample is manually transported onto the weighing platform and weighed.                                                                                                    |
| REMOTE OPERATION        | The ID7-Control is remote-controlled via "electronic fingers". The electronic fingers are triggered with external keys, see section 7.1, or with commands via the serial port, see section 4.1. |

| DEFLECTION MODE | Setting deflection mode                                                                                                    |
|-----------------|----------------------------------------------------------------------------------------------------|
|                 | Factory setting: ZERO-LIMIT                                                                                                    |
| MIN. DEFLECTION | With manual loading the weight value between 2 weighings must change by at least 10 digit.<br>Output OUT 1 for the conveyor belt is set to LOW and then not changed, see section 7.1.                                                                              |
| ZERO-LIMIT      | With automatic loading with the conveyor belt, the weighing platform must be relieved under the zero limit between 2 weighings, see SET ZERO-LIMIT block.<br>Output OUT 1 for the conveyor belt is set to HIGH and controlled by the ID7-Control, see section 7.1. |

| TOLERANCE CHECK | Switch tolerance check on or off                                                                                                    |  |  |  |
|-----------------|----------------------------------------------------------------------------------------------------|--|--|--|
|                 | Only for the applications CHECKING and TARGET TOTALIZING.<br>When TOLERANCE CHECK ON is set, the conveyor system stops in the case of<br>weight values outside the tolerances. If the weight value comes to rest within the<br>tolerances by adding or removing, the conveyor system continues to transport.<br>Factory setting: TOLERANCE CHECK OFF |  |  |  |
| Comment         | When AUTO TOTALIZING ON is set, only weight values within the tolerances are totalized.                                                                                                    |  |  |  |

| EARLY SHUTDOWN | Switch early shutdown on or off                                                                                                    |  |  |  |
|----------------|----------------------------------------------------------------------------------------------------|--|--|--|
|                | Only for the applications CHECKING and CLASSIFYING.<br>When EARLY SHUTDOWN ON is set, the output signals WEIGHT TOO HIGH, WEIGHT<br>TOO LOW or CLASS 2 CLASS 8 are reset immediately after the weighing platform<br>is relieved.<br>When EARLY SHUTDOWN OFF is set, the signals are retained until the next weight<br>value is determined.<br>Factory setting: EARLY SHUTDOWN OFF |  |  |  |
|                |                                                                                                    |  |  |  |

| SET TIMER_1 | Enter time within which a stationary weight value must be determined                                                                                                    |  |  |  |
|-------------|----------------------------------------------------------------------------------------------------|--|--|--|
|             | Only for FULLY AUTOMATIC MODE.<br>If no stationary weight value is determined within the TIME, the conveyor systems<br>stops until the weighing platform has determined a stabile weight value. |  |  |  |
| TIME        | Possible setting: 0.1 99.9 seconds (Factory setting: 3.0)                                                                                                    |  |  |  |
| Comment     | For the applications CHECKING and CLASSIFYING the TIME can also be specified in the APPLICATION block.                                                                                          |  |  |  |

| SET TIMER_2 | Enter time when weighing 2 halves                                                                                                    |  |  |  |  |
|-------------|----------------------------------------------------------------------------------------------------|--|--|--|--|
|             | Only with the application WEIGHING in FULLY AUTOMATIC MODE<br>When weighing 2 halves, 2 consecutive weighings are combined to form a total<br>weighing.<br>When the weighing sample is fed in consecutively in one transport direction, the<br>TIME specifies how long the weighing platform will wait for the second half after the<br>first loading without a print-out being triggered. |  |  |  |  |
| TIME        | Possible setting: 0.0 99.9 seconds (Factory setting: 0.0)                                                                                                    |  |  |  |  |
| Comment     | The first half may not leave the weighing platform until Timer 1 has run out and a stationary weighing value has been determined.                                                                                                    |  |  |  |  |

| SET TIMER_3 | Enter time between start and stop of an infeed conveyor so that only one weighing sample is on the weighing platform at any given time |
|-------------|----------------------------------------------------------------------------------------------------|
|             | Only with FULLY AUTOMATIC MODE.<br>The infeed conveyor is controlled as follows:                                                       |
|             | • The infeed conveyor transports the weighing sample onto the running conveyor belt of the weighing platform.                          |
|             | • When the conveyor belt is loaded by the zero limit, Timer 3 is started. After Timer 3 runs out, the infeed conveyor is stopped.      |
|             | • The conveyor belt feeds the weighing sample onto the weighing platform.                                                              |
|             | • When the weighing platform is relieved below the zero limit, the infeed conveyor is started again.                                   |
| TIME        | Possible settings: 0.0 99.9 seconds (Factory setting: 99.9)                                                                            |

| LOAD FIXED TARGET | Store constant target values in target memories safe from power failures |  |  |  |  |
|-------------------|--------------------------------------------------------------------------|--|--|--|--|
|                   | Only for the applications CHECKING and TARGET TOTALIZING.                |  |  |  |  |
| LOAD FIXED TARGET | 1. Enter memory number TARGET NO: 1 999.                                 |  |  |  |  |
|                   | 2. Enter article designation NAME, e. g. M8 BOLT.                        |  |  |  |  |
|                   | <ol> <li>Solution 10 - 20 - 20 - 20 - 20 - 20 - 20 - 20 -</li></ol>      |  |  |  |  |
|                   |                                                                          |  |  |  |  |
|                   |                                                                          |  |  |  |  |
|                   |                                                                          |  |  |  |  |
|                   | 7. Enter TIME for zero-limit.                                            |  |  |  |  |
|                   | 8. To load additional constant target values, repeat the first 7 steps.  |  |  |  |  |
|                   | 9. End entry: Confirm memory number with ENTER without making entry.     |  |  |  |  |
| CLEAR ALL TARGETS | Clear all target memories.                                               |  |  |  |  |

| LOAD LIMITS      | Store constant limits in limit memories safe from power failures                       |  |  |  |  |
|------------------|----------------------------------------------------------------------------------------|--|--|--|--|
|                  | Only with the application CLASSIFYING.                                                 |  |  |  |  |
| LOAD LIMITS      | 1. Enter memory number LIMIT FIX NO. : 1 249.                                          |  |  |  |  |
|                  | 2. Enter article designation NAME, e. g. M8 BOLT.                                      |  |  |  |  |
|                  | 3. Enter limits LIMIT 1 7: LIMIT 1 < LIMIT 2 $\leq$ $\leq$ LIMIT 7 $\leq$ Maximum load |  |  |  |  |
|                  | 4. Enter TIME for Timer 1.                                                             |  |  |  |  |
|                  | 5. Enter TIME for zero-limit.                                                          |  |  |  |  |
|                  | 6. To load additional constant limits, repeat the first 5 steps.                       |  |  |  |  |
|                  | 7. End entry: Confirm memory number directly with ENTER.                               |  |  |  |  |
| CLEAR ALL LIMITS | Delete all limit memories.                                                             |  |  |  |  |

| AUTO TOTALIZING | Switch automatic totalizing on or off                                                                                             |  |  |
|-----------------|----------------------------------------------------------------------------------------------------|--|--|
|                 | Can be set for the applications CHECKING, CLASSIFYING and WEIGHING for FULLY AUTOMATIC MODE. Factory setting: AUTO TOTALIZING OFF |  |  |

| SET ZERO-LIMIT | Set zero limit for relief checking                                                                                                    |  |  |  |
|----------------|----------------------------------------------------------------------------------------------------|--|--|--|
|                | The weighing platform must be relieved between 2 weighings under the LIMIT. Only those weighings are recorded with weight values above the LIMIT. |  |  |  |
| LIMIT          | Possible values: 0 3000 digit (Factory setting: 10)                                                                                               |  |  |  |
| Comment        | With the applications CHECKING and CLASSIFYING the LIMIT can also be specified in the APPLICATION block.                                          |  |  |  |

| SQC FUNCTION | Switch statistical quality check on or off                                                                                                    |  |  |  |
|--------------|----------------------------------------------------------------------------------------------------|--|--|--|
|              | Only with the applications CLASSIFYING and CHECKING.<br>When SQC FUNCTION ON is set, the ID7-Control determines the following values in<br>addition to the weight value and the absolute item number of the individual classes: |  |  |  |
|              | • CHECKING: Relative item number of all classes, mean value and standard deviation of the class GOOD, mean value and standard deviation of all classes, minimum and maximum weight value                                        |  |  |  |
|              | CLASSIFYING: Relative item number of all classes                                                                                                    |  |  |  |
|              | Factory setting: SQC FUNCTION OFF                                                                                                    |  |  |  |

| PASSWORD BLOCK | Switch password block for LIMIT key on or off                                                                                                    |  |  |  |
|----------------|----------------------------------------------------------------------------------------------------|--|--|--|
|                | When PASSWORD BLOCK ON is set, the LIMIT key is protected with the same personal code as the access to the master mode.<br>Factory setting: PASSWORD BLOCK OFF |  |  |  |

| FLAP CONTROL     | Specify transport direction                                                                                                    |        |        |  |
|------------------|----------------------------------------------------------------------------------------------------|--------|--------|--|
|                  | Only with the applications WEIGH and WEIGH 1+1 for the SEMI-AUTOMATIC MODE.<br>The transitions of the tubular track system to the weighing rail of the monorail-<br>suspension weighing platform are equipped with locking flaps for discharge and<br>infeed.<br>These are controlled as follows: |        |        |  |
|                  | Discharge Infeed                                                                                                    |        |        |  |
|                  | Basic setting                                                                                                    | closed | open   |  |
|                  | Weighing sample on weighing rail                                                                                                    | closed | open   |  |
|                  | ENTER and SUM keys pressed                                                                                                    | closed | closed |  |
|                  | Weighing ended                                                                                                    | open   | closed |  |
|                  | Weighing platform relieved                                                                                                    | closed | open   |  |
| FLAP CONTROL OFF | No locking flaps active                                                                                                    |        |        |  |
| > DIRECTION>     | Set direction – ->                                                                                                    |        |        |  |
| <                | Set direction <                                                                                                    |        |        |  |

| OUTPUT MODE | Set assignment of outputs to relay box                                                |                                                                                                    |                                                                                                    |  |  |
|-------------|---------------------------------------------------------------------------------------|----------------------------------------------------------------------------------------------------|----------------------------------------------------------------------------------------------------|--|--|
|             | Adjustable on<br>AUTOMATIC M                                                          | ly for CHECKING and CLASSIFYING ODE.                                                                                                    | application in the SEMI-                                                                                                    |  |  |
| STANDARD    | Output1<br>Output2<br>Output3<br>Output4<br>Output5<br>Output6<br>Output7<br>Output8  | CHECKING application<br>Conveyor belt<br>Scale1 + Weight value too high<br>Scale1 + Weight value too low<br>Scale2 + Weight value too high<br>Scale2 + Weight value too low<br>Scale3 + Weight value too high<br>Scale3 + Weight value too low<br>Infeed belt | CLASSIFYING application<br>not assigned<br>Class 2<br>Class 3<br>Class 4<br>Class 5<br>Class 6<br>Class 7<br>greater than Class 7      |  |  |
| EXTENDED    | Output 1<br>Output2<br>Output3<br>Output4<br>Output5<br>Output6<br>Output7<br>Output8 | CHECKING application<br>Conveyor belt<br>Weight value too high<br>Weight value good<br>Weight value too low<br>Scale1<br>Scale2<br>Scale3<br>Infeed belt                                                                                                    | CLASSIFYING application<br>less than Limit 1<br>Class 2<br>Class 3<br>Class 4<br>Class 5<br>Class 6<br>Class 7<br>greater than Class 7 |  |  |

| AUTO SUM REPORT | Switch sum report on or off                                                                                                    |
|-----------------|----------------------------------------------------------------------------------------------------|
|                 | If AUTO SUM REPORT ON is selected, the message ENDVALUE REACHED appears<br>briefly after the last item has been weighed and the scale unloaded. The report is<br>then printed automatically for the SUM key. Loading a new weight starts a new<br>weighing cycle automatically.<br>Factory setting: AUTO SUM REPORT OFF |

| RESET PAC | Reset functions to factory setting                                                                                                    |                                                                                                    |  |  |
|-----------|----------------------------------------------------------------------------------------------------|----------------------------------------------------------------------------------------------------|--|--|
|           | Block<br>APPLICATION<br>MODE<br>DEFLECTION MODE<br>TOLERANCE CHECK<br>EARLY SHUTDOWN<br>SET TIMER_1<br>SET TIMER_3<br>AUTO TOTALIZING<br>SET ZERO-LIMIT<br>SQC FUNCTION<br>PASSWORD BLOCK<br>FLAP CONTROL<br>OUTPUT MODE | Factory setting<br>Checking<br>Fully automatic mode<br>Zero-limit<br>off<br>off<br>3.0<br>99.9<br>off<br>10<br>off<br>off<br>> DIRECTION><br>Standard |  |  |

# 4 Application blocks

In the following description, the application blocks are shown in the syntax for the MMR command set. When used with the SICS command set, please observe the SICS conventions, see Operating instructions and installation information for ID7... weighing terminal.

# 4.1 PAC application blocks

| No. | Content                                                                                                    | Format                          |                                                                                                    |
|-----|----------------------------------------------------------------------------------------------------|---------------------------------|----------------------------------------------------------------------------------------------------|
| 301 | Pac version                                                                                                    | Response:                       | $\begin{bmatrix} A_{1}B \end{bmatrix} = \begin{bmatrix} I_{1}D_{1}/ (C_{1}O_{1}N_{1}T_{1}R_{1}O_{1}L_{1}P_{1}A_{1}C_{1-1}V_{1}X_{1} \cdot (X_{1}X_{1}) \end{bmatrix}$                                                                                                    |
| 302 | Program number                                                                                                    | Response:                       | A_B_I_I_P_0_7V_X_X_X_                                                                                                    |
| 304 | Manual entry<br>(MAN key)                                                                                            | Response:<br>Comment:           | A B Weight value       Unit         Only with SEMI-AUTOMATIC MODE                                                                                                    |
| 306 | With FULLY<br>AUTOMATIC MODE:<br>External keys<br>With SEMI-<br>AUTOMATIC MODE:<br>Keys for the<br>electronic finger | Response:<br>Write:<br>Comment: | $\begin{array}{c} A_{+}B_{-} $ $ $ $ 0_{+}5_{+}, 1_{+}0_{+}, 1_{+}5_{+}, 2_{+}4_{+}, 1_{+}2_{+}5_{+}, 2_{+}4_{+}, 1_{+}2_{+}5_{+}, 2_{+}4_{+}, 1_{+}2_{+}5_{+}, 2_{+}4_{+}, 1_{+}2_{+}5_{+}, 2_{+}6_{+}\\ \hline \\ \hline FULLY AUTOMATIC MODE: \\ \hline A_{+}W_{-}3_{+}0_{-}6_{-} $ $ $ $ 1_{+}5_{+}5_{+}2_{+}6_{+}\\ \hline \\ \hline \\ \hline \\ SEMI-AUTOMATIC MODE: \\ \hline \\ \hline \\ A_{+}W_{-}3_{+}0_{-}6_{-} $ $ $ $ 2_{+}6_{+}\\ \hline \\ \hline \\ A_{+}W_{-}3_{+}0_{-}6_{-} $ $ $ $ $ 2_{+}6_{+}\\ \hline \\ \hline \\ \hline \\ A_{+}W_{-}3_{+}0_{-}6_{-} $ $ $ $ $ $ 1_{+}5_{+}\\ \hline \\ \hline \\ \hline \\ A_{+}W_{-}3_{+}0_{-}6_{-} $ $ $ $ $ $ $ 1_{+}5_{+}\\ \hline \\ \hline \\ \hline \\ Assignment between numbers and key/key sequences: \\ \hline \\ O_{5}: Key sequence SUM, ENTER \\ \hline \\ 10: PLUS key \\ \hline \\ 15: Key sequence SUM, CLEAR \\ \hline \\ 24: ENTER key \\ \hline \\ \hline \\ \hline \\ \hline \\ \hline \\ \hline \\ \hline \\ \hline \\ \hline \\ $ |
|     |                                                                                                    |                                 | 26: External STOP key                                                                                                    |
| 307 | Number of items<br>when weighing<br>2 halves                                                                         | Response:<br>Comment:           | A_B       Number_4         Only with application WEIGH 1+1                                                                                                    |
| 308 | Sum when weighing<br>2 halves                                                                                        | Response:<br>Comment:           | A B Weight value       Unit         Only with application WEIGH 1+1                                                                                                    |

| No.        | Content                                                  | Format                          |                                                                                                    |  |
|------------|----------------------------------------------------------|---------------------------------|----------------------------------------------------------------------------------------------------|--|
| 309        | SQC function                                             | Response:                       | A B Mean value X_GOOD (weight value)       Unit         Mean value X_ALL (weight value)       Unit         Standard deviat. S_GOOD (weight value)       Unit         Standard deviat. S_ALL (weight value)       Unit         Maximum MAX (weight value)       Unit         Minimum MIN (weight value)       Unit         Minimum MIN (weight value)       Unit                                                                                                    |  |
| 310        | Item counter                                             | Response                        |                                                                                                    |  |
| 311        | Start value of item<br>counter (ITEM key)                | Response:<br>Write:<br>Comment: | A_BNumber_4         A_W_3_1_1Number_4         Only with applications CHECKING, CLASSIFYING, WEIGH and WEIGH 1+1                                                                                                    |  |
| 312        | Stop value of item<br>counter (ITEM key)                 | Response:<br>Write:<br>Comment: | $\begin{tabular}{ c c c c c c c c c c c c c c c c c c c$                                                                                                    |  |
| 313        | Sum of net weight<br>(SUM key)                           | Response:                       | A <sub> </sub> B <sub>_</sub> Weight value _ Unit                                                                                                    |  |
| 314        | Cancelled value<br>(CANC key)                            | Response:<br>Comment:           | A B Weight value       Unit         Only with SEMI-AUTOMATIC MODE                                                                                                    |  |
| 315<br>317 | Sum weighing<br>platform 1<br>weighing platform 3        | Response:                       | A <sub>1</sub> BWeight value _Unit                                                                                                    |  |
| 318<br>321 | Identification data<br>Code A Code D                     | Response:<br>Write:<br>Comment: | $\begin{array}{c c} \hline & & & & \\ \hline & & & \\ \hline \\ \hline$ |  |
| 322        | Sum of weight class<br>GOOD<br>(within the tolerance)    | Response:<br>Comment:           | A B Weight value       Unit         Only with application CHECKING                                                                                                    |  |
| 323        | Sum of weight class<br>TOO LOW<br>(below the tolerance)  | Response:<br>Comment:           | A B Weight value       Unit         Only with application CHECKING                                                                                                    |  |
| 324        | Sum of weight class<br>TOO HIGH<br>(above the tolerance) | Response:<br>Comment:           | A B Weight value       Unit         Only with application CHECKING                                                                                                    |  |

| No. | Content                                                                          | Format                |                                                                                                    |
|-----|----------------------------------------------------------------------------------|-----------------------|----------------------------------------------------------------------------------------------------|
| 325 | Sum of weight<br>classes TOO HIGH<br>and TOO LOW<br>(outside the<br>tolerance)   | Response:<br>Comment: | A_B       Weight value       Unit         Only with application CHECKING                                                                                                    |
| 326 | Sum of weight<br>classes GOOD, TOO<br>HIGH and TOO LOW                           | Response:<br>Comment: | A_B       Weight value       Unit         Only with application CHECKING                                                                                                    |
| 327 | Items of weight class<br>GOOD<br>(within the tolerance)                          | Response:<br>Comment: | A_B       Number (number_4)         share in percent       8         Only with application CHECKING         The share in percent only comes back when SQC FUNCTION         ON is set in the master mode.         Data format of share in percent: max. 4 characters incl.         decimal point, right-justified. |
| 328 | Items of weight class<br>TOO LOW<br>(below the tolerance)                        | Response:<br>Comment: | A_B_Number (number_4)          share in percent          Only with application CHECKING         The share in percent only comes back when SQC FUNCTION         ON is set in the master mode.         Data format of share in percent: max. 4 characters incl.         decimal point, right-justified.             |
| 329 | Items of weight class<br>TOO HIGH<br>(above the tolerance)                       | Response:<br>Comment: | A_B       Number (number_4)         share in percent       %         Only with application CHECKING         The share in percent only comes back when SQC FUNCTION         ON is set in the master mode.         Data format of share in percent: max. 4 characters incl.         decimal point, right-justified. |
| 330 | Items of weight<br>classes TOO HIGH<br>and TOO LOW<br>(outside the<br>tolerance) | Response:<br>Comment: | A_B_Number (number_4)                                                                                                    |
| 331 | Items of weight<br>classes GOOD, TOO<br>HIGH and TOO LOW                         | Response:<br>Comment: | A_B_Number (number_4)         share in percent         %         Only with application CHECKING         The share in percent only comes back when SQC FUNCTION         ON is set in the master mode.         Data format of share in percent: max. 4 characters incl.         decimal point, right-justified.     |

| No.                    | Content                      | Format                          |                                                         |
|------------------------|------------------------------|---------------------------------|---------------------------------------------------------|
| 332                    | Current target values        | Response:<br>Write:<br>Comment: | $ \begin{array}{c c c c c c c c c c c c c c c c c c c $ |
| 333_001<br><br>333_999 | Target-value memory<br>1 999 | Response:<br>Write:<br>Comment: | equal to 332<br>equal to 332<br>xx = 33_001 33_999      |
| 333<br><br>357         | Target-value memory<br>1 25  | Response:<br>Write:<br>Comment: | equal to 332<br>equal to 332<br>xx = 33 57              |
| 358                    | Current limits               | Response:<br>Write:             | $ \begin{array}{c c c c c c c c c c c c c c c c c c c $ |

| No.     | Content           | Format             |                                                                                                    |
|---------|-------------------|--------------------|----------------------------------------------------------------------------------------------------|
| 359_001 | Limit memory      | Response:<br>Write | equal to 358                                                                                                    |
| 359_249 | 1 240             | Comment:           | $xx = 59_{001} \dots 59_{249}$                                                                                                    |
| 359     | Limit memory 1 25 | Response:          | equal to 358                                                                                                    |
| 383     |                   | Comment:           | xx = 59 83; only with application CLASSIFYING                                                                                                    |
| 384     | Sum               | Response:          | A B Weight value Unit                                                                                                    |
| <br>391 | class I class 8   | Comment:           | Only with application CLASSIFYING                                                                                                    |
| 392     | Items             | Response:          | A B       Number_4       Share in percent       %                                                                                                    |
| <br>399 | class I class 8   | Comment:           | Only with application CLASSIFYING<br>The share in percent only comes back when SQC FUNCTION<br>ON is set in the master mode.<br>Data format of share in percent: 4 characters incl. decimal<br>point, right-justified. |

# 5 What to do if ...?

| Error / Display      | Possible causes                                                                                           | Remedy                                                                                 |
|----------------------|----------------------------------------------------------------------------------------------------|----------------------------------------------------------------------------------------|
| ENTER TARGET VALUE!  | <ul> <li>No target value, tolerance (+) and<br/>tolerance (-) exist</li> </ul>                            | → Specify target values, see section 2.2.2                                             |
| ENTER LIMIT!         | No limits exist                                                                                           | → Specify limits, see section 2.3.2                                                    |
| TIMER 2 TOO LARGE    | Timer 2 larger than timer 1                                                                               | → Set timer 2 in the master mode:<br>timer 2 < timer 1                                 |
| TARGET V. TOO LARGE  | <ul> <li>Target value exceeds maximum load<br/>of weighing platform</li> </ul>                            | → Enter new target value with<br>target value + 2 d < maximum load                     |
| LIMIT_PLUS TOO LARGE | <ul> <li>Sum of target value + tolerance (+)<br/>exceeds maximum load of weighing<br/>platform</li> </ul> | → Select tolerance (+) so that<br>target value + tolerance (+) <<br>maximum load       |
| LIMIT_MIN. TOO SMALL | <ul> <li>Target value minus tolerance (–)<br/>drops below zero</li> </ul>                                 | → Select tolerance (-) so that<br>target value - tolerance (-) > zero                  |
| LIMIT TOO LARGE      | <ul> <li>Current limit exceeds maximum load<br/>of weighing platform</li> </ul>                           | → Select lower limits:<br>limit 1 < limit 2 ≤ ≤ limit 7 ≤<br>maximum load              |
| LIMIT TOO SMALL      | Last limit entered is lower than previous one                                                             | → Enter limits in increasing order:<br>limit 1 < limit 2 ≤ ≤ limit 7 ≤<br>maximum load |
| NOT USED             | No valid data in recalled memory                                                                          | → Load memory in the master mode                                                       |

# 6 Technical data

| Control functions |                                                                                                    |
|-------------------|----------------------------------------------------------------------------------------------------|
| Checking          | Classification of weighing sample in 3 weight classes: good, too low, too high                                                                           |
| Classifying       | Classification of the weighing sample in 8 weight classes                                                                                                |
| Weighing          | Weigh weighing sample                                                                                                    |
| Weighing 1+1      | Weigh two halves and calculate total weight                                                                                                    |
| Target totalizing | Weigh weighing samples piece by piece and totalize up to target weight                                                                                   |
| Remote operation  | Remote control of weighing platform via external switches or computers                                                                                   |
| Memory            | 999 fixed target memories and 249 fixed limit memories                                                                                                   |
| Item counter      | Up to 9,999, start and stop value adjustable                                                                                                    |
| Totalizing        | Storage of net sum, acceptable sum, sum too low, sum too high, poor sum, gross sum, class 1 sum class 8 sum, total sum; protected against power failures |
| Sum memory        | Capacity of up to 8 places including decimal point                                                                                                    |

# 7 Appendix

# 7.1 Connection diagram and terminal assignment of 8-ID7 relay box

To connect the 8-ID7 relay box, an RS485-ID7 interface must be installed on COM6 and configured as "Relay box 8":

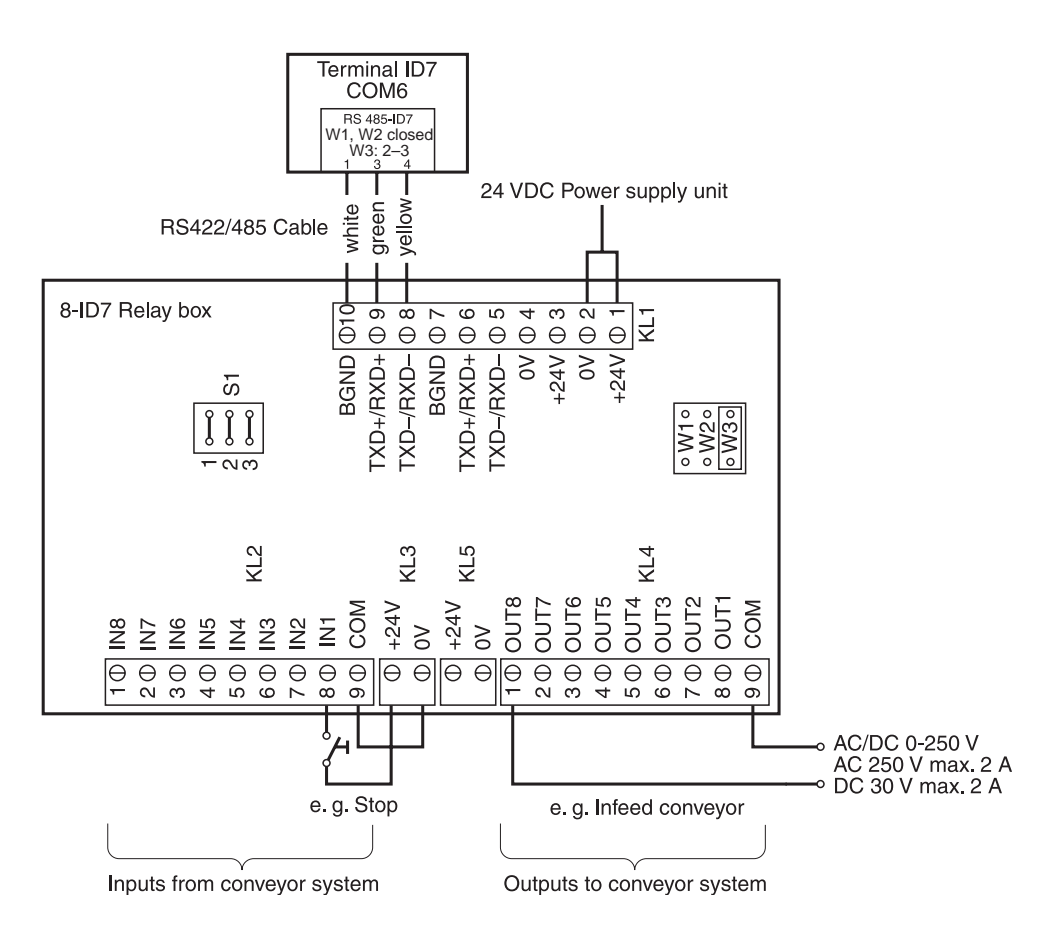

#### Note

The 8-ID7 relay box can also be replaced with 4I/O-ID7 interfaces and 4-ID7 relay boxes.

| 1. Relay box 4-ID7 on COM6 | IN1 IN4   | Terminal 2, INO IN3   |
|----------------------------|-----------|-----------------------|
|                            | OUT1 OUT4 | Terminal 3, OUTO OUT3 |
| 2. Relay box 4-ID7 on COM5 | IN5 IN8   | Terminal 2, IN4 IN7   |
|                            | OUT5 OUT8 | Terminal 3, OUT4 OUT7 |

| Terminal Assig<br>KL2 ment | Assign- | Relay box 8-ID7: Inputs from conveyor system |                         |                         |  |
|----------------------------|---------|----------------------------------------------|-------------------------|-------------------------|--|
|                            | mem     | FULLY AUTOMATIC MODE                         | SEMI-AUTOMATIC MODE     | REMOTE MODE             |  |
| 8                          | IN 1    | External STOP/START key                      | not in use              | not in use              |  |
| 7                          | IN 2    | External TARE key                            | External TARE key       | External TARE key       |  |
| 6                          | IN 3    | not in use                                   | SUM, CLEAR key sequence | SUM, CLEAR key sequence |  |
| 5                          | IN 4    | not in use                                   | SUM, ENTER key sequence | SUM, ENTER key sequence |  |
| 4                          | IN 5    | not in use                                   | PLUS key                | PLUS key                |  |
| 3                          | IN 6    | not in use                                   | ENTER key               | ENTER key               |  |
| 2                          | IN 7    | not in use                                   | not in use              | not in use              |  |
| 1                          | IN 8    | not in use                                   | not in use              | not in use              |  |

| Termi-<br>nal<br>KL4 | As-<br>sign-<br>ment | Relay box 8-ID7: Outputs to conveyor system                                  |                                                                                 |                                                                                 |                                                                                 |                     |
|----------------------|----------------------|------------------------------------------------------------------------------|---------------------------------------------------------------------------------|---------------------------------------------------------------------------------|---------------------------------------------------------------------------------|---------------------|
|                      |                      | CHECKING                                                                     | CLASSIFYING                                                                     | Weighing,<br>Weighing 1+1                                                       | TARGET TOTALIZING                                                               | REMOTE<br>OPERATION |
| 8                    | OUT 1                | Fully automatic mode:<br>Conveyor belt<br>Semi-automatic mode:<br>not in use | Fully automatic<br>mode:<br>Conveyor belt<br>Semi-automatic<br>mode: not in use | Fully automatic<br>mode:<br>Conveyor belt<br>Semi-automatic<br>mode: not in use | Fully automatic<br>mode:<br>Conveyor belt<br>Semi-automatic<br>mode: not in use | not in use          |
| 7                    | OUT 2                | Weight TOO HIGH<br>Weighing platform 1                                       | Class 2                                                                         | Outlet flap Weighing<br>platform 1                                              | Warning threshold reached                                                       | not in use          |
| 6                    | OUT 3                | Weight TOO LOW<br>Weighing platform 1                                        | Class 3                                                                         | Inlet flap<br>Weighing platform 1                                               | End value reached                                                               | not in use          |
| 5                    | OUT 4                | Weight TOO HIGH<br>Weighing platform 2                                       | Class 4                                                                         | Outlet flap Weighing<br>platform 2                                              | not in use                                                                      | not in use          |
| 4                    | OUT 5                | Weight TOO LOW<br>Weighing platform 2                                        | Class 5                                                                         | Inlet flap<br>Weighing platform 2                                               | not in use                                                                      | not in use          |
| 3                    | OUT 6                | Weight TOO HIGH<br>Weighing platform 3                                       | Class 6                                                                         | Outlet flap Weighing<br>platform 3                                              | not in use                                                                      | not in use          |
| 2                    | OUT 7                | Weight TOO LOW<br>Weighing platform 3                                        | Class 7                                                                         | Inlet flap<br>Weighing platform 3                                               | not in use                                                                      | not in use          |
| 1                    | OUT 8                | Fully automatic mode:<br>Infeed belt<br>Semi-automatic mode:<br>not in use   | Class 8                                                                         | Fully automatic<br>mode: Infeed belt<br>Semi-automatic<br>mode:<br>not in use   | Fully automatic<br>mode: Infeed belt<br>Semi-automatic<br>mode:<br>not in use   | not in use          |

The 8-ID7 relay box corresponds to the binary interface unit (BIU). For additional information see the operating instructions for the Binary Interface Unit 505981.

# 8 Index

#### A

Application 35 Auto totalising 41 Auto totalizing 39

#### С

Cancel item 11, 17, 22, 26, 30 Checking 7, 10, 35 Classifying 13, 15, 16, 35

#### D

DeltaTrac 36 Display information 12, 22, 26, 31 Documentation 2

#### Ε

Electronic fingers 6, 32, 37 Error messages 48

#### F

Fully automatic mode 5, 37 Function keys 7, 13, 19, 23, 27, 32

#### I

Identification 36 Installation 2 Item counter 9, 10, 15, 16, 20, 21, 24, 25

#### L

Limit read-only memory 14

#### М

Motion mode 37

#### 0

Output mode 41

#### P

Password block 40

#### R

Recall information 18, 32 Remote operation 32, 37 Report style 36 Reset Pac 42

#### S

Safety precautions 2 Semi-automatic mode 6, 37 SQC function 11, 17, 40 Sum print-out 11, 17

#### Target-value memory 8, 28, 39 Technical data 49 Timer 8, 14, 19, 24, 38 Tolerance check 9, 10, 37 Totalizing 9, 15

#### W

Т

Warning level 36 Weighing 19, 35 Weighing 1+1 23, 36 Weighing two halves 24, 25 Weight classes 8, 15 What to do if ...? 48

#### Z

Zero limit 8, 10, 14, 16, 19, 21, 24, 26, 37, 39

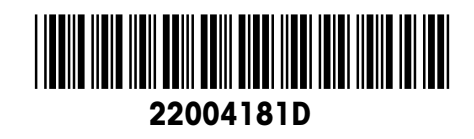

Subject to technical changes © Mettler-Toledo (Albstadt) GmbH 04/10 Printed in Germany 22004181D

Mettler-Toledo (Albstadt) GmbH D-72458 Albstadt Tel. ++49-7431-14 0, Fax ++49-7431-14 232 Internet: http://www.mt.com